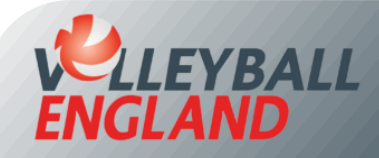

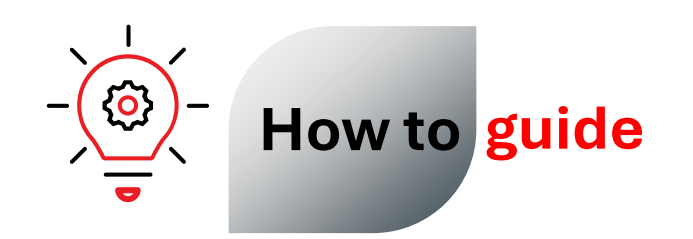

## Approve a New Club Member

## Approving a New Club Member

- Log into your club's VolleyZone account by <u>clicking here</u>.
- On the club homepage, click 'Approve Members ' under the Membership section.
- Click on the  $\bigcirc$  icon next to the member you wish to approve.

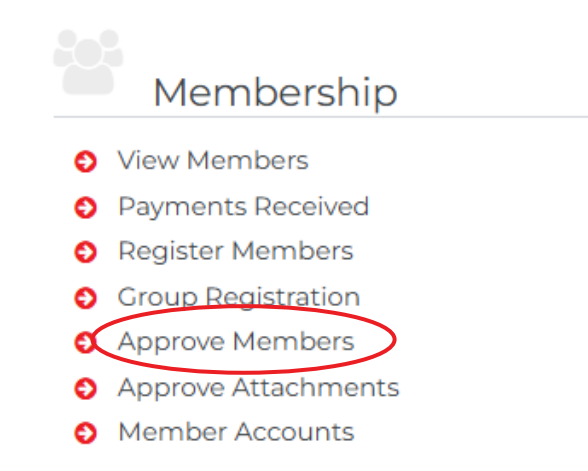

| Association 🗢  | Volleyball England ID 🗘 | Name 🗢          | Actions |
|----------------|-------------------------|-----------------|---------|
| Club Belonging | VEU70891                | Olivia McIntosh | ⊘ 8 ℤ   |

## Approving a New Club Member

- On the next page, review the new club member's details by clicking 'Next'.
- On the final page, 'Member Approval', update the member's status to 'Active' and enter a reason.
- Similarly, if you wish to reject a member or need more information, you can select the respective status.
- If you'd like, you can also notify the member of their updated status by clicking
  'Notify Member' and adding relevant comment in the email body.
- Finally, click 'Save'.

| •          |                      |                |             |                |                 |              |
|------------|----------------------|----------------|-------------|----------------|-----------------|--------------|
|            | Registration Details | Member History | Attachments | Certifications | Member Approval | )            |
|            |                      |                |             |                | $\smile$        |              |
| Mem        | ber Approval         |                |             |                |                 |              |
| Member Sta | tus                  | _              |             |                |                 |              |
| •          | Active               | Need More Info |             | Rejected       | Commen          | t            |
| Reason     |                      |                |             |                |                 |              |
| Comment    | History              |                |             |                |                 | le           |
| Updated By |                      | Comments       |             |                |                 | Last Updated |
| Member N   | Notification         |                |             |                |                 |              |
| Notify     | y Member             |                |             |                |                 |              |
| e 1 - 1    |                      |                |             | -              |                 |              |